## 2024-2025 - Local 2250 Voluntary Transfer Application Guide

To be eligible to transfer for the 2024-2025 school year, you must submit an application via iRecruitment by the deadline of Tuesday, April 2, 2024. Follow the directions below to complete the transfer application process.

Step 1 Navigate your computer's web browser to www.pgcps.org.

At www.pgcps.org select the "**Staff"** menu option. Once directed to the Staff Portal Page (image 2), select the **Oracle Employee Self Service** link.

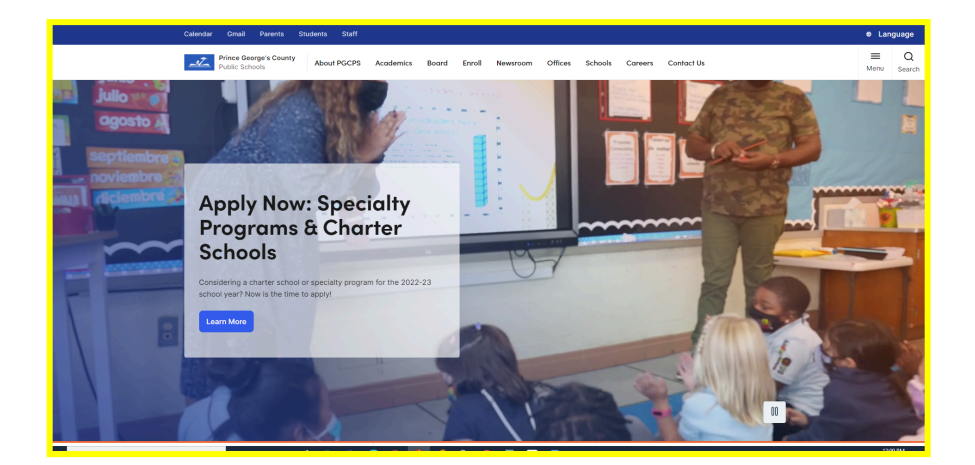

| Prince George's County Public Sch<br>PCCP'S Sulf Portal<br>Similation grade defisione when Grane Grane Researce<br>RCSS Enginger case of creates Regulations for Equipation for Equipation for Engineering Previous                                                                                                    | Anglicantina - Qualitana - Nationa - NEED 1610 Anguandrina Linas - Granil<br>Lang Gualetima - Talgi Employme Nacionation and Neuro Neuro Markan - Carl and Anguna |
|----------------------------------------------------------------------------------------------------|----------------------------------------------------------------------------------------------------|
| Constraints for the second second secon | alog is LIVE!         Value active         alog is some                                                                                                    |

## Step 2 Log into Oracle:

- Enter your **User Name** (*i.e. John.Doe*).
- Enter your **Password** in the password text box.
- Click the Login button.

## Step 3

## • Click on the *iRecruitment Employee Candidate* link.

| Enterprise Search Contract Documents V |                                          | Go                        | Search Results Dis | play Preference Stan |  |
|----------------------------------------|------------------------------------------|---------------------------|--------------------|----------------------|--|
| Home                                   |                                          |                           |                    |                      |  |
|                                        |                                          |                           |                    |                      |  |
| Navigator                              | Worklist                                 |                           |                    |                      |  |
| Personalize                            |                                          |                           |                    | Full List            |  |
|                                        | F /                                      |                           |                    |                      |  |
| iRecruitment Employee Candidate        | From                                     | Туре                      | Subject            | Sent Due             |  |
| iRecruitment Recruiter                 | There are no notifications in this view. |                           |                    |                      |  |
| Figure Self-Service                    |                                          |                           |                    |                      |  |
| Figure Self-Service Limited            | TIP Vacation Rules - Redirect or auto    | -respond to notifications |                    |                      |  |

## Step 4 Click on the Jobs tab.

| = <u>PGCPS</u> iRecruitment                                        | ,<br>Ä | î | * | ٥ | <b>↓</b> <sup>0</sup> ∣ |
|--------------------------------------------------------------------|--------|---|---|---|-------------------------|
| Recruitment Home         Jobs           General         My Account |        |   |   |   |                         |
|                                                                    |        |   |   |   |                         |

**Step 5** In the **Keywords** text box enter the IRC number for the position. Be sure to Include the IRC in the text box (i.e. IRC215580).

**Step 6** Click the **Go** button below the **Date Posted** drop-down. Do **NOT** select a **Job Category** or **Date Posted**. The vacancy will appear at the bottom of the page.

| Joi  | Jobs: Available Jobs |                                                                                                    |                                                                                                  |                   |                                                                                                    |                         |                |                      |              |
|------|----------------------|----------------------------------------------------------------------------------------------------|--------------------------------------------------------------------------------------------------|-------------------|----------------------------------------------------------------------------------------------------|-------------------------|----------------|----------------------|--------------|
| Adv  | Advanced Search      |                                                                                                    |                                                                                                  |                   |                                                                                                    |                         |                |                      |              |
| J    | Clear                | ch is case insensitive<br>(Boampier: Science Teacher,<br>Bue Drive: For incompiler<br>Bue Drive: For incompiler<br>to be used; of skimath's will<br>return seyword Matternatics<br>Last Week<br>Administrative<br>Instructional<br>Support<br>Voluntary Transfer | Employment Status<br>Shift Work Preferences<br>Certified Teacher?<br>Zertification Subject Areas | ▼<br>▼<br>▼       |                                                                                                    |                         | Simple Se      | arch View Saved S    | earches      |
| Sele | oct Jobs: Ac         | id To Basket   📴 🥔                                                                                                    |                                                                                                  |                   |                                                                                                    |                         | 4              | Previous 1 - 10 V    | Next 10 🕨    |
|      | Name 🛆               | Job Title 🛆                                                                                                    | Organization Name 🛆                                                                              | Professional Area | Brief Description                                                                                                    |                         | Date<br>Posted | Employment<br>Status | Apply<br>Now |
|      | IRC190440            | School Secretary I (10-month)                                                                                                    | Robert R Gray Elementary<br>School                                                               | Support           | This is an ACE/AFSCME, Local 2250, Pay<br>Table 700, Grade 13, 10-Month Position<br>Hourly Rate: \$18.22- \$35.96<br>CLOSING DATE: January 20, 2023<br>Billingual candidates are encouraged to<br>apply | ROBERT GRAY ES          | 06-Jan-2023    | Full Time            | бЪ           |
|      | IRC190420            | Paraprofessional Educator (10-<br>Month)                                                                                                    | Gladys Noon Spellman<br>Elementary School                                                        | Support           | This is an ACE-AFSCME, Local 2250, Table 100, 10-<br>Month Position<br>Hourly Rate: \$13.88 - \$40.95<br>CLOSING DATE: January 20, 2022                                                                 | GLADYS N SPELLMAN<br>ES | 06-Jan-2023    | Full Time            | 6°6          |
|      |                      |                                                                                                    |                                                                                                  |                   | This is an ACE-AFSCME, Local 2250, Table 100, 10-<br>Month Position                                                                                                    |                         |                |                      |              |

|                                                        | ble Jobs                                                                                                    |                                                                                                  |                   |                   |           |                 | Save   | Search     |
|--------------------------------------------------------|----------------------------------------------------------------------------------------------------|--------------------------------------------------------------------------------------------------|-------------------|-------------------|-----------|-----------------|--------|------------|
| vanced Sea                                             | arch                                                                                                    |                                                                                                  |                   |                   |           |                 |        |            |
| e that the searc                                       | h is case insensitive                                                                                                    |                                                                                                  |                   |                   | Simple Se | arch View Sav   | ed Se  | arche      |
| Keywords<br>Date Posted<br>Job Category<br>Go<br>Clear | (Examples: Science Teacher,<br>Bue Driver: For incomplete<br>word, wild card character has<br>return teywood Mathematica.)<br>Last Woek ×<br>Administrative<br>Instructional<br>Support<br>Voluntary Transfer | Employment Status<br>Shift Work Proferences<br>Certified Teacher?<br>Certification Subject Areas | v<br>v            |                   |           |                 |        |            |
|                                                        | d To Basket   🖙 🥔 🚥                                                                                                    |                                                                                                  |                   |                   | 4         | Previous 1 - 10 | ~ N    | ext 10     |
| ect Jobs: Adi                                          |                                                                                                    |                                                                                                  |                   |                   | <br>Date  | -               |        |            |
| ) Name 🛆 J                                             | lob Title 🛆                                                                                                    | Organization Name 🛆                                                                              | Professional Area | Brief Description | Posted    | Status          | $\sim$ | App<br>Nov |

## **Step 8** Click on the **Next** button near the top right hand corner of the page. **DO NOT ENTER** any information on this page.

| Recruitment Home                       | Jobs                                                                                                    |                         |                 |                                                 |                               |                |                       |                               |               |
|----------------------------------------|----------------------------------------------------------------------------------------------------|-------------------------|-----------------|-------------------------------------------------|-------------------------------|----------------|-----------------------|-------------------------------|---------------|
|                                        | Review Account                                                                                                    | 1                       |                 | Enter Application                               | Details                       |                | Assessment            | Beview                        |               |
| 🕑 Basic Details                        |                                                                                                    | Phone Numbers           | Ocuments        | Employment History                              | Section Qualifications        | 🕑 Skills       |                       |                               |               |
| Application                            | : Review Ac                                                                                                    | count IRC16702          | 0               |                                                 |                               |                | Cancel                | Step 1 of 4: Review Account   | Ne <u>x</u> t |
| As part of your ap * Indicates require | As part of your application, we will submit the following from your Account. You may use the fields below to make any corrections to your Account prior to completing this Application. |                         |                 |                                                 |                               |                |                       |                               |               |
| Tip:                                   |                                                                                                    |                         |                 |                                                 |                               |                |                       |                               |               |
| TIP IMPORTA                            | NT: CLICK 'Click<br>FION PROCESS.                                                                                                    | Here' LINK BELOW II     | F YOU ARE RECEI | VING (You have encounter<br>CLEAR YOUR BROWSING | red an unexpected error. Plea | ase contact th | e System Administrato | r for assistance.) DURING THE |               |
| Click Here                             |                                                                                                    |                         |                 |                                                 |                               |                |                       |                               |               |
| Resume                                 |                                                                                                    |                         |                 |                                                 |                               |                |                       |                               |               |
| To upload your r                       | esume to your acco                                                                                                    | ount click Upload Resum | е.              |                                                 |                               |                |                       | Upload Resume                 |               |

## Step 9 References are required to move forward, Click + to add your references then click Next.

| References                                                                                             |                                                                                          |                                            | 🔕 Return to Top             |
|----------------------------------------------------------------------------------------------------|------------------------------------------------------------------------------------------|--------------------------------------------|-----------------------------|
| ♂ TIP We encourage applicants to enter contact in<br>♂ TIP A Minimum of 2 references should be entered | formation for Professional References which must<br>ed to proceed with this application. | include current or most recent supervisor. |                             |
| +                                                                                                    |                                                                                          |                                            |                             |
| *Reference Name                                                                                        | *Reference Title                                                                         | *Reference Email                           | Delete                      |
| No results found.                                                                                      |                                                                                          |                                            |                             |
|                                                                                                    |                                                                                          |                                            |                             |
|                                                                                                    |                                                                                          | Cancel Step 1 of 4: Revi                   | iew Account 🗸 Ne <u>x</u> t |
|                                                                                                    |                                                                                          |                                            |                             |

| <b>Step 10</b> Complete the assessment survey then click 'Finish Survey'.                                                                                                    |              |             |               |
|----------------------------------------------------------------------------------------------------|--------------|-------------|---------------|
| PGCPS Recruitment                                                                                                    |              |             |               |
| Survey Instructions: Technology Education SY22                                                                                                    | Cancel Clear | Page 1 of 1 | Finish Survey |
| Answer the questions on this page . Click Finish Survey if you are ready to submit your survey.                                                                                                    |              |             |               |
| Section 1                                                                                                    |              |             |               |
| 1. Are you authorized to work in the U.S. and would not require sponsorship now or in the future? If hired, a Form I-9, Employment Eligibility Verification, must be completed at the start of employment. |              |             |               |
| O Yes                                                                                                    |              |             |               |
|                                                                                                    |              |             |               |

#### **Step 11** Click on the **Next** button near the top right hand corner of the page.

| Recruitment Home Jobs                                                                                                    |                                                                                                    |                                                                                                    |                                                                |
|----------------------------------------------------------------------------------------------------|----------------------------------------------------------------------------------------------------|----------------------------------------------------------------------------------------------------|----------------------------------------------------------------|
| Review Account                                                                                                    | Enter Application Details                                                                                                    | Assessment                                                                                                    | Review                                                         |
| Application: Other Info IRC167020                                                                                                    |                                                                                                    | Cancel Back Step                                                                                                    | 2 of 4: Enter Application Details 🗸 Ne <u>x</u> t              |
| * Indicates required field                                                                                                    |                                                                                                    |                                                                                                    |                                                                |
| Equal Employment Opportunity                                                                                                    |                                                                                                    |                                                                                                    |                                                                |
| As an equal opportunity employer, we are required by state and federal regulati<br>will be kept confidential and may only be used in accordance with the provision | ions to collect applicant information for statistical analysis of our compliance with fair employment<br>s of applicable laws, executive orders, and regulations. Submission of this information is voluntary | practices. We invite you to voluntarily complete the sect<br>and refusal to provide it will not subject you to any adve | ion below. All information that you provide<br>rise treatment. |

## **Step 12** On the next page (review application), click on the **Finish** button near the top right hand corner of the page.

| $\equiv \underbrace{\underline{PGCPS}}_{PGCPS} \text{ IRecruitment}$                                                                                         | â | *        | ٥    | ¢ <sup>2</sup> | Logged In As KIM.BAGLI | eγ Ü   |
|----------------------------------------------------------------------------------------------------|---|----------|------|----------------|------------------------|--------|
| Recruitment Home Jobs                                                                                                    |   |          |      |                |                        |        |
| Review Account Enter Application Details                                                                                                    |   | Assessme | nt   |                | Review                 |        |
| Education, Qualification and Employment Details     O Application Assessment     O Job Posting Details     O Work Preferences  Review Application: IRC167020 |   | Cancel   | Back | Step 4 of 4    | Review                 | Finish |
| Personal Details                                                                                                    |   | cancel   | Dech | otep 4 014     | Noview •               |        |
| Overview                                                                                                    |   |          |      |                |                        |        |
| Family Name Bagley                                                                                                    |   |          |      |                |                        |        |

#### Step 13 You will receive a blue text Confirmation message at the top of the page.

| Recruitment Home Jobs                      |             |
|--------------------------------------------|-------------|
| Confirmation                               |             |
| Thank you for submitting your application. |             |
| Jobs: Available Jobs                       | Save Search |
| Advanced Search                            |             |

# You have now completed the 2024-2025 Voluntary Transfer application process for school based Local 2250 Transfers.

You will receive an email from iRecruitment (to your email) to confirm that you have successfully completed the transfer process. You may also click on the **Home Tab** near the top right hand corner of the page. Under **Jobs Applied For**, you will see the IRC number of the transfer vacancy you have applied for; if you see it, you have completed the transfer process.